# 4.3 寸数字室内机使用说明

Version 1.0

上海创造软件系统有限公司

2016/02

ADD: 上海市长宁区长顺路11号虹桥荣广大厦518室 TEL: 021-62954248 FAX: 021-62195734 www.producemedia.com.cn 1 / 12

#### Produce Media System 上海创造软件系统有限公司

#### 目录

| 前  | 言3          |
|----|-------------|
| —, | 产品概述        |
| Ξ、 | 功能介绍5       |
|    | 2.1 数字可视对讲5 |
|    | 2.2 远程开锁    |
|    | 2.3 视频监控5   |
|    | 2.4 访客留影    |
|    | 2.5 信息提取    |
|    | 2.6 快速查询    |
|    | 2.7 软件自动升级  |
| Ξ, | 操作指南6       |
|    | 3.1 呼叫管理中心  |
|    | 3.2 信息中心    |
|    | 3.3 个性设置    |
| 四、 | 技术参数9       |
| 五、 | 日常维护10      |
| 六、 | 故障排除11      |

# 前言

非常感谢您选购 上海创造软件系统有限公司 两线全数字可视对讲 4.3 寸室内机,希望我们的智能数字对讲产品,能为您带来便捷的居家体验,全方位保障您 24 小时的家庭安全,我 们提供优质的售后服务,希望能为您带来温馨、舒心的体验感。

为了让您更轻松愉快的使用本公司产品,使用前请仔细阅读本使用操作指南,并妥善保存予以备用!

# 一、产品概述

随着社会发展的日新月异,人们的生活开始步入网络时代,数字化浪潮席卷了各行各业,传统的楼宇对讲产品也逐渐朝着数字化、网络化、信息化和智能家居的方向发展,它不再只扮演一个访客身份确认系统的角色,而是成为和人们生活息息相关的,能够提供对讲、家居安防、家电控制、信息获取和多媒体影音娱乐等为一体的智能化家居平台。 产品为超薄壁挂式设计。面板的下侧有4个按键,如下图所示,分别为免打扰按钮、通话

按钮、开锁按钮、监视按钮。

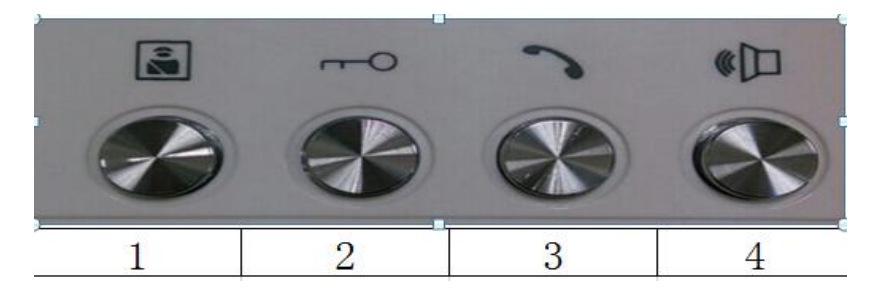

#### 功能特点:

- 1) 监视按钮:可监视本单元门口主机的影像。
- 2) 开锁按钮:当门口机、别墅门口机呼叫且接通时,按下即可远程开锁。
- 3) 通话按钮:当住户被呼叫时,按下此键可接通对讲;再次按下时则挂机
- 4) 免打扰按钮:启用后,来电时将不会发出铃声。

# 二、功能介绍

## 2.1 数字可视对讲

用户终端设备可接听单元门口机、围墙机、管理机、保安分机的呼叫,进行可视 对讲;可呼叫同网型所有终端机、管理机,进行双向通话。

### 2.2 远程开锁

用户终端设备通过本机"开锁"功能键,可以远程打开门口机、围墙机等设备上的电 控或电磁门锁。

#### 2.3 视频监控

用户终端设备可通过视频监控对门口机来监视单元周围环境动静。

## 2.4 访客留影

用户离开家时,终端设备能够自动记录来访客身影用时间,用户可通过"信息中心"

中"访客留影"查看来访记录。

# 2.5 信息提取

终端设备不仅可以提取文字信息,而且还可以提取图片,声音文件等多媒体信息。

### 2.6 快速查询

终端设备不仅可以提取文字信息,而且还可以提取图片,声音文件等多媒体信息。

# 2.7 软件自动升级

信息终端设备系统自动检测最新软件版本信息,并自动进行更新升级。

## 三、操作指南

#### 3.1 呼叫管理中心

按"呼叫"按钮呼叫管理中心,并弹出呼叫管理中心页面。

- 门口机呼入。点"开锁"按钮可进行远程开锁,打开当前呼入门口机的电锁;点 "接听"按钮可接听当前门口机的呼入,进行可视通话;点"挂断"按钮可挂断 当前门口机的呼入,放弃双方通话;点"调节音量"按钮可调节音量。
- 2) 楼栋监控。按"监视"按钮进行楼栋监控,在弹出监控页面可进行查看楼栋单元
  门口机监控情况。
- 户户通:按"户户通"按钮,在弹出页面输入要呼叫的房号,按"确认"即可呼叫。

[呼叫定义:区(2位)+栋(2位)+单元(2位)+房号(4位)]

#### 3.2 信息中心

- 1) 按"小区信息"按钮,在弹出页面可通过功能按钮查看、删除信息等功能操作。
- 2) 选中要查看的信息,点"查看"可查看到相应信息的详细内容。
- 3) 访客留影。点"留影留言"项,可在弹出页面查看。

#### 3.3 个性设置

在主界面按"功能"按钮,弹出设置界面页面可进行相应设置。

1) 家庭安防。按"家庭安防"按钮,在弹出设置界面进行设置。

- a) 布防延时。布防延时中有 30S、60S、90S 可供对探头进行延时报警设置。
- b) 布防模式。当操作布防设置时,系统弹出倒计时界面,直到布防成功。
- c) 撤防模式。按"撤防"在弹出界面输入密码(出厂默认 111111)。
- 注:工程密码仅限维护人员使用,否则可能会影响设备的正常工作。
  - d) 密码修改。按"密码修改"在弹出密码修改界面可根据需要修改撤防密
    码。
- 2) 系统设置。点击"系统设置"按钮,在弹出系统设置界面进行设置。
  - a) 语言选择。按"语言选择"按钮 , 则弹出本机语言选择页面 , 选择系统 语言为中文或英文。
  - b) 铃声设置。按"铃声设置"按钮,弹出铃声设置对话框,可通过功能按 钮进行所需的操作,欣赏喜爱的音乐;选中曲目试听铃声后,设置自己 喜欢的铃声,按"设定"即可。
- 3) 工程密码(出厂默认密码:666666)

注:本设备此项务必由专业工程技术人员进行操作,用户不可随意进入。按相应 密码进入工程设置,可对房号设置、防区设置、密码设置、系统复位进行操作。

- a) 房号设置。区(2位)+栋(2位)+单元(2位)+房号(4位)。
- b) 防区设置。有 1-7 路防区可供用户使用,当中对位置、类型、触发、 报警延时时间进行设置。
- c) 密码修改。可以修改工程登录密码。

d) 系统复位。此操作将会把设备恢复到出厂状态。

# 四、技术参数

- 显示 屏: TFT LCD (彩色)
- 振 铃: MP3铃音≥60dB
- 电 源: DC 12V ±10%
- 工作电流: < 350mA
- 工作温度: -20°C ~ +70°C
- 最大功耗: < 5W
- 安防接口: 8路有线探头
- 报警方式: 本地中心

# 五、日常维护

室内机日常维护要点:

- 1) 请安装在阴凉干燥处。
- 2) 不要大力敲击屏幕,或者用尖锐物品划伤屏幕。
- 3) 请勿自行拆装,设备有电,擅自拆装会有危险。
- 4) 定期对室内机进行清洁,可以使用软布清洁设备表面的灰尘和污垢。
- 5) 应该远离大功率设备和强电磁干扰的设备。

# 六、故障排除

常见故障及解决方法,请参照下表。

| 序号 | 问题         | 原因及解决方法                      |
|----|------------|------------------------------|
| 1  | 可视对讲呼不通其他  | 1. 输入了错误的地址。                 |
|    | 住户         | 2. 本机未正常连接网络。                |
| 2  |            | 1. 未连接网线。                    |
|    | 网络无法联通     | 2. 网线或网络设备 ( 交换机等 ) 有问题。     |
|    |            | 3. 本机网络设置有问题,调整 IP 地址、子网掩码、网 |
|    |            | 关地址等设置。                      |
| 3  | 无声音        | 免扰开关处于打开状态或咪头损坏。             |
| 4  | 无法布防,提示有防区 | 1. 有防区在异常状态或未接防区,修改该防区或旁路该   |
|    | 不正常        | 防区。                          |
|    |            | 2. 安防模块个数设置错误,按照实际安装数量设置个    |
|    |            | 数。                           |
| 5  | 触发防区不能报警   | 1. 防区被旁路,重新设置防区属性和布防模式。      |
|    |            | 2. 安防模块和主机之间连线不正确,检查线。       |

备注:用户在使用过程中遇不能解决的问题,可直接找维护人员请求帮助,请勿擅自拆机!

系统错误提示及解决方法,请参照下表。

| 序号 | 问题   | 原因及解决方法              |
|----|------|----------------------|
| 1  | 网络断开 | 网络未正常连接,检查网络设置及网络设备。 |

#### Produce Media System 上海创造软件系统有限公司

| 序号 | 问题       | 原因及解决方法                  |
|----|----------|--------------------------|
| 2  | 接听超时     | 对方未在指定时间内接听。             |
| 3  | 对方占线     | 对方正在通话中、无法接通。            |
| 4  | 呼叫超时     | 未能接通对方,超时自动结束。           |
| 5  | 报修信息发送失败 | 未能连接到服务器。                |
| 6  | 防区不正常    | 布防时会检测防区,有不正常且未旁路的防区时不能布 |
|    |          | 防,将不正常的服务器旁路。            |
| 7  | 无安防模块    | 无安防模块时,系统防区数量为0,不能设置防区属性 |
|    |          | 及系统布防。                   |

\*\*\*\*\*

上海创造软件系统有限公司

上海市长顺路11号518室(虹桥荣广大厦)

Tel: 021-62954248

Fax: 021-62195734

www.producemedia.com.cn

\*\*\*\*\*